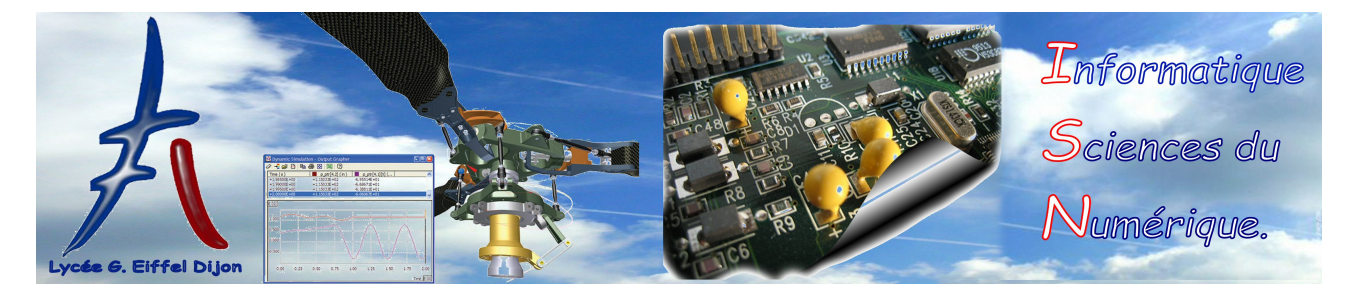

# Utilisation de Pyscripter

## **Objectifs** :

- ≻ Connaître une brève description de Pyscripter
- $\succ$  Installer Pyscripter avec Edupython
- ➤ Démarrer avec Pyscripter
- ≻ Connaître la structure d'un programme Python type

### 1 Description de Pyscripter

Un simple éditeur de texte pourrait suffire pour taper des programmes Python mais ça ne serait pas pratique. Pyscripter est un IDE (integrated development environment) dont le but est de créer des programmes en Python de manière plus efficace.

| PyScripter - D:\Documents\Enseignement\ISN     Fishing Edition Reduction Affiliations Project          | N(Cours/Python 3(Initiation programmation/Presentation)seconddegre.py                               | - 0 ×            |
|----------------------------------------------------------------------------------------------------|----------------------------------------------------------------------------------------------------|------------------|
| Nouveau Echier D B B A X D B S                                                                         |                                                                                                    |                  |
| Rechercher: × A A                                                                                      | A A THE                                                                                             |                  |
| Explorateur de fichiers                                                                                |                                                                                                    |                  |
| 0-0-0-0 5-70                                                                                           | - =Created on Thu Sep 17 16:23-01 2015                                                              |                  |
| S Ce PC                                                                                                | 3                                                                                                   |                  |
| 🌐 🔚 Bureau                                                                                             | • @author: Jean-Christophe <b>Exécuter</b>                                                          |                  |
| Documents                                                                                              | le scrint                                                                                           |                  |
| Images     Musicue                                                                                     | · from math import sqrt                                                                             |                  |
| Téléchargements                                                                                        |                                                                                                    |                  |
| 🕮 📔 Vidéos                                                                                             |                                                                                                    |                  |
| 🕮 🐛 Système (C:)                                                                                       | $1 \leq 1 \leq -1$                                                                                  |                  |
| III 🧼 Docs SSD1 (D:)                                                                                   | uif dala so                                                                                         |                  |
| Docs SSD2 (E)     Report HDD (E)                                                                       | <pre>in deita // sort(delta)/(2*a), (-h+sort(delta))/(2*a))</pre>                                   |                  |
| Bazar HDD (F.)     Photos sources (G:)                                                                 | · · · · · · · · · · · · · · · · · · ·                                                               |                  |
| Photos traitées (H:)                                                                                   | $(-1)^{-1}$                                                                                         |                  |
| III 🥪 Vidéos sources (I:)                                                                              | · Belse :                                                                                           |                  |
| III vidéos traitées (J:)                                                                               | · 16 print("Pas de solution")                                                                       |                  |
| Explorateur<br>de fichiers                                                                             | Editeur de<br>texte                                                                                 |                  |
| Septorate                                                                                              | seconddegre.py ×                                                                                    | B- 20 CH 🗂       |
| Console Python                                                                                         |                                                                                                    | 0 ×              |
| <pre>*** Python 3.4.5 [Continuum Analyti<br/>*** Remote le moteur Python est ac<br/>&gt;&gt;&gt;</pre> | ics, Inc.] (default, Jul 5 2016, 14:56:50) [MSC v.1600 32 bit (Intel)] on win32. *** Console Python |                  |
| 🖻 Pile d'appels 🌃 Variables 🖉 Surveillances 📭                                                          | Points d'arrêts 🔎 Sorties   <sup>(1)</sup> Messages <u>*</u> Console Python                         | 16: 29 Insérer • |

- Il comporte un éditeur de texte qui permet de taper les scripts en Python. Les principales caractéristiques de l'éditeur sont :
  - $\circ\,$  La coloration automatique du code.
  - l'indentation automatique des blocs.
  - L'autocomplétion : on tape le début d'un mot et une liste apparaît.
  - $\circ\,$  L'affic hage des erreurs de syntaxe en temps réel (elles sont soulignées).
  - L'exécution du script (bouton Exécuter le script, qui lance l'interpréteur Python).
- Une console Python :
  - $\circ\,$  C'est dans cette console qu'on affiche les résultats avec la fonction print.

- Il est possible de taper directement du Python dans la console notamment pour obtenir de l'aide : help(nom\_fonction), help(nom\_module) ou dir(nom\_objet) (pour obtenir la liste des méthodes applicables à un objet). La console peut s'utiliser comme une calculatrice.
- $\circ\,$ Les messages d'erreur sont aussi affichés dans la console (voir aussi l'onglet Messages en bas de l'écran).
- Un débogueur (possibilité d'effectuer l'exécution ligne par ligne en observant l'évolution des valeurs des variables).

Pour utiliser le débogueur :

- On crée un point d'arrêt sur une ligne (clic sur le numéro de la ligne)
- On lance le débogage (bouton Débugger avec un insecte) ce qui exécute le script jusqu'au point d'arrêt
- On exécute le script pas à pas tout en inspectant l'évolution des variables dans la fenêtre Surveillances (onglet Surveillances au bas de l'écran). Pour ajouter une variable à surveiller, cliquer droit dans la fenêtre Surveillances, ajouter un point de surveillance, taper le nom de la variable.

#### 2 Installation, utilisation de Pyscripter

En ISN, on installe en une seule fois Python (version 3.4) et Pyscripter grâce à la distribution Edu-python qui comporte aussi de nombreuses bibliothèques (voir le site de Edupython). Cette distribution peut-être installée sur une clé USB.

Pour commencer à taper du code Python :

- On crée un dossier principal nommé ISN qui contiendra tous les projets. Puis dans l'explorateur de fichiers, cliquer droit sur ISN/Explorateur de fichiers/Explorer ici.
- Pour chaque projet, on crée un dossier (qui va regrouper tous les fichiers liés au projet : code source, images, sons...) : dans l'explorateur de fichiers, cliquer sur le dossier ISN puis sur Créer un nouveau dossier en haut de la fenêtre. Choisir un nom explicite pour le dossier.

— On crée un (des) module(s) dans le dossier précédent et on y ajoute les fichiers images, sons... Il vaut mieux choisir des noms explicites pour les dossiers et les modules. Par convention les noms de modules sont en minuscules. Les noms de modules pourront contenir des \_ (underscores) pour séparer les mots.

#### 3 Structure d'un programme Python type

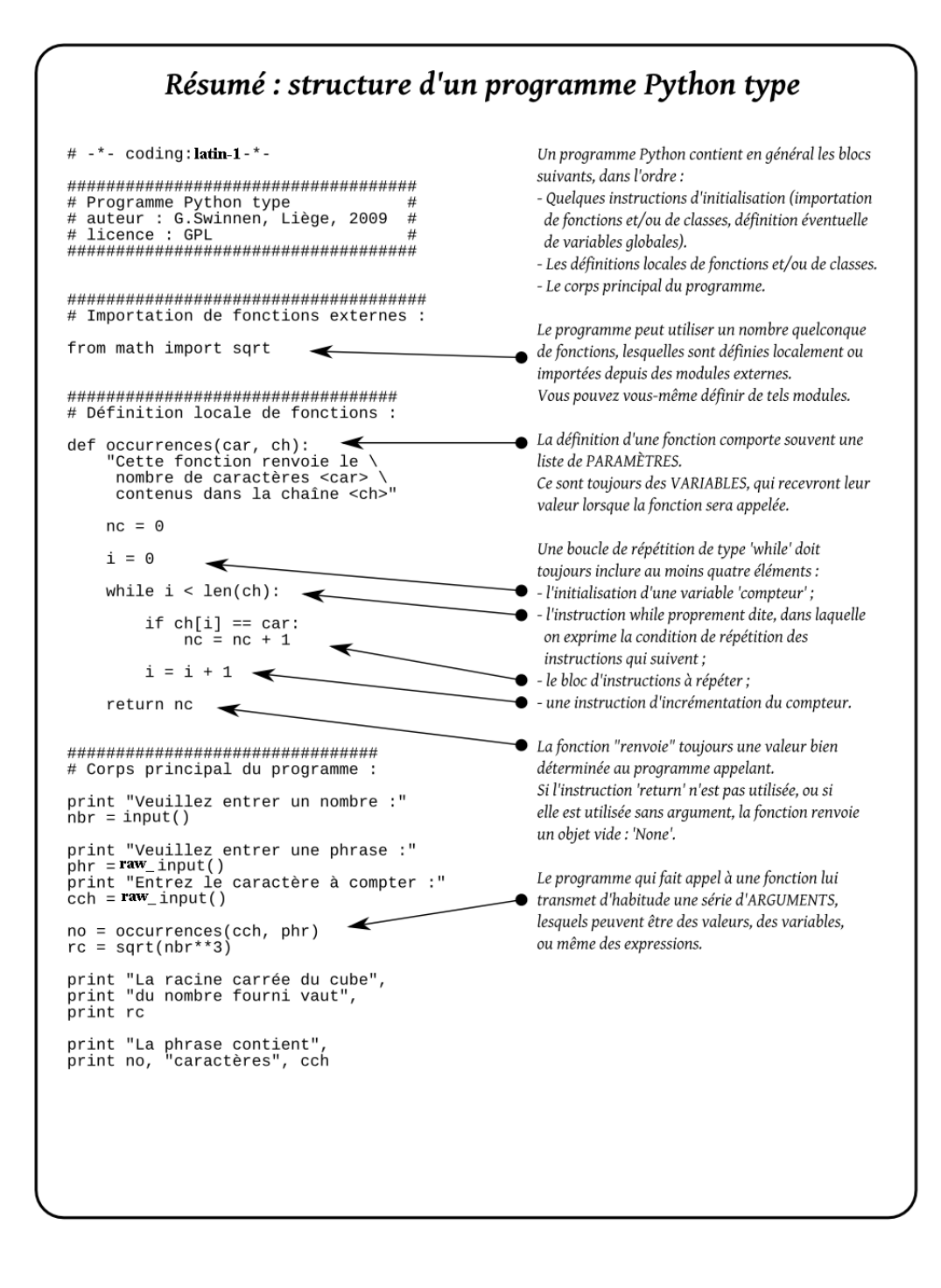